SQL 資料庫建置作業: 1. 將 SQL 主系統安裝到電腦內(一般標準安裝,下一步到底) 2. 再安裝 SQL Server Management 3. 開啟 SQL Server 組態管理工具 以 SQL 2005 Experss 為例 點選 >SQL Server 2005 網路組態 >SQLEXPRESS 的通訊協定 >開啟 TCP/IP >通訊協定 ==> 啟用 >IP 位置 > 127.0.0.1 ==> 啟用 ==> TCP 通訊埠設定為 2288 4. 開啟 SQL Management 連結本機 SQL > 安全性 > 登入 > [sa] 右鍵 >> 屬性 > 一般 ==> 設定密碼(\*自訂) > 狀態 ==> 授與 / 啟用 [點選本機\SQLEXPRESS] 右鍵 >> 屬性 > 安全性 > SQL Server 及 Windows 驗證模式 5. 重新開機.

- 6. 將系統資料庫附加啟用:
  - 開啟 SQL Server Management

連結本機 SQL > 資料庫 [右鍵] >>附加 加入 ==> 選入 acbk.mdf 確定 如果要還原資料.先將原資料庫檔案從舊主機複製到新主機內 \*設定完成後,須再配合 zsqldbset\_v8 設定 sa 密碼